# Серия Aspire One

# Руководство Пользователя

© 2009 Все права сохранены.

Руководство пользователя компьютера серии Aspire One Первый выпуск: 12/2009

Портативный компьютер серии Aspire One

Номер модели: \_\_\_\_\_

Серийный номер: \_\_\_\_\_

Дата покупки: \_\_\_\_\_

Место покупки: \_\_\_\_\_

# Информация для вашей безопасности и удобства работы

## Правила техники безопасности

Внимательно ознакомьтесь с этими инструкциями. Сохраните этот документ для наведения справок в будущем. Следуйте всем инструкциям и предупреждениям, нанесенным на изделие.

### Выключение устройства перед чисткой

Перед его чисткой отключайте это изделие от настенной розетки питания. Не используйте жидкие или аэрозольные чистящие средства. Для чистки используйте влажную ткань.

# ПРЕДУПРЕЖДЕНИЕ по подключению и отключению устройства

При подключении и отключении питания от источника напряжения соблюдайте следующие инструкции:

Установите источник питания, прежде чем подключать шнур питания к розетке сетевого электропитания.

Отключайте шнур питания перед отсоединением источника питания от компьютера.

Если система запитывается от нескольких источников питания, то отключите питание от системы, отсоединив все шнуры питания от блоков питания.

### ПРЕДУПРЕЖДЕНИЕ в отношении доступности

Доступ к сетевой розетке, в которую вставляется шнур питания, не должен быть затруднен, эта розетка должна находиться максимально близко к пользователю оборудования. При необходимости отключить питание от оборудования обязательно вынимайте шнур питания из розетки электропитания.

# ПРЕДУПРЕЖДЕНИЕ в отношении прилагаемых карт-заглуше (только для определенных моделей)

В комплект поставки вашего компьютера входят пластиковые заглушки для гнезд карт. Заглушки защищают неиспользуемые гнезда от попадания пыли, металлических предметов и других посторонних частиц. Сохраните эти заглушки, чтобы вставлять их в гнезда, когда не используете карты. iv

### ВАЖНЫЕ РЕКОМЕНДАЦИИ по прослушиванию

Чтобы защитить свой слух, придерживайтесь следующих рекомендаций:

- Увеличивайте уровень громкости постепенно, до тех пор, пока звук не станет чётким и комфортным для восприятия.
- Не увеличивайте уровень громкости после регулировки наушников.
- Не слушайте музыку на высоком уровне громкости длительный период времени.
- Не увеличивайте уровень громкости, чтобы заглушить таким образом мешающие звуки извне.
- Если Вы не слышите говорящих рядом людей, уменьшите уровень громкости.

### Предупреждения

- Не используйте это изделие поблизости к воде.
- Не располагайте это изделие на неустойчивой тележке, подставке или столе. Падение изделия может причинить ему серьезные повреждения.
- Для вентиляции имеются специально предназначенные пазы и отверстия, они обеспечивают надежное функционирование изделия и защищают его от перегрева. Эти отверстия не должны блокироваться или закрываться чем-либо. Эти отверстия никогда не должны блокироваться, что могло бы произойти при размещении изделия на кровати, диване, коврике или иной подобной поверхности. Это изделие никогда не следует размещать поблизости или поверх радиатора отопления или конвектора или встроенным в оборудование, если не обеспечивается надлежащая вентиляция.
- Никогда не пытайтесь пропихнуть какие-либо предметы в изделие через пазы в корпусе, так как они могут соприкоснуться с точками опасного напряжения или замкнуть накоротко детали, что может привести к воспламенению или поражению электрическим током. Никогда не проливайте никаких жидкостей на компьютер.
- Во избежание повреждения внутренних деталей и предотвращения утечки электролита из аккумулятора не устанавливайте устройство на вибрирующей поверхности.
- Никогда не используйте компьютер на спортивных тренажерах или на вибрирующей поверхности во избежание случайного короткого замыкания или повреждения устройств с вращающимися частями, жесткого диска, привода оптических дисков и для предотвращения опасности облучения от литиевого аккумулятора.
- Днище, участки вокруг вентиляционных отверстий и адаптер переменного тока могут нагреваться. Не прикасайтесь к ним, чтобы не получить ожог или травму.
- В вашем устройстве и принадлежностях к нему могут находиться мелкие детали. Держите их в недоступности от маленьких детей.

### Электропитание

- Это изделие должно получать энергию только от источника энергии, указанного на этикетке маркировки. Если Вы не уверены в том, какой именно у Вас источник питания, обратитесь к своему дилеру или местной энергетической компании.
- Не допускайте, чтобы какой-либо предмет располагался поверх кабеля питания. Не располагайте это изделие в том месте, где на кабель питания могут наступить.
- Если вместе с этим изделием используется удлинитель, убедитесь в том, что общая номинальная сила тока оборудования, подключенного к удлинительному кабелю, не превышает допустимый номинал силы тока удлинительного кабеля. Также удостовертесь в том, что общий номинал изделий, подключенных к сетевой розетке электропитания не превышает номинал плавкого предохранителя.
- Чтобы не превысить допустимую нагрузку на розетки сетевого электропитания, разветвители или штепсельные колодки, не подключайте к ним слишком много устройств. Общая нагрузка системы не должна превышать 80% номинала параллельной цепи. При использовании разветвителя питания (удлинителя) нагрузка не должна превышать 80% его номинала.
- У этого устройства адаптер переменного тока имеет трехконтактную вилку с заземлением. Эту вилку можно подключать только к заземленным электророзеткам. Прежде чем вставлять вилку сетевого адаптера в электророзетку, убедитесь, что электророзетка заземлена надлежащим образом. Не вставляйте вилку в незаземленную электророзетку. Обратитесь за справкой к квалифицированному электрику.

Внимание! Заземляющий контакт служит для безопасности. Использование электророзетки, не заземленной надлежащим образом, может привести к поражению электрическим током и/или к травме.

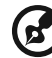

Примечание: Заземляющий контакт также обеспечивает хорошую защиту от непредвиденных помех от других электрических устройств, используемых по соседству, которые могут мешать работе этого устройства.

 Допускается питание системы от сетевого напряжения разных номиналов: 100-120 или 220-240 В перем. тока. Прилагаемый шнур питания отвечает требованиям, предъявляемым в той стране/регионе, где система была продана. Шнуры питания для использования в других странах/регионах должны отвечать предъявляемым в них требованиям. Дополнительные сведения о требованиях к шнурам питания можно узнать у авторизованного продавца или в сервисном центре.

### Техническое обслуживание устройства

Не пытайтесь сами производить техническое обслуживание изделия, поскольку отверстия или съемные крышки могут открыть Вам доступ к точкам опасного напряжения или подвергнуть Вас иной опасности. За техническим обслуживанием обращайтесь к квалифицированному обслуживающему персоналу.

Отключите это изделие от настенной розетки электропитания и обратитесь к квалифицированному обслуживающему персоналу при возникновении следующих условий:

- Когда кабель питания поврежден или изношен.
- Если в изделие пролилась жидкость.
- Если изделие подвергалось воздействию дождя или воды.
- Если изделие уронили или корпус компьютера был поврежден.
- Если изделие отчетливо демонстрирует изменение своих технических характеристик, указывающее на потребность в техническом обслуживании.
- Если изделие не функционирует нормальным образом при выполнении условий инструкции по эксплуатации.

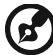

) -----

**Примечание:** Для регулировки пользуйтесь только теми органами управления, регулировка которых предусмотрена инструкциями по эксплуатации, так как неправильное использование других органов управления может привести к повреждению устройства и, скорее всего, потребует от специалистов сервисного центра больших усилий по восстановлению его работоспособности.

### Правила по безопасному использованию аккумуляторов

В этом ноутбуке используется литий-ионная батарея. Не пользуйтесь ей в условиях сырости, высокой влажности или в местах, способствующих коррозии. Не помещайте, не храните и не оставляйте ноутбук рядом с источником тепла, в местах с высокой температурой, под прямыми лучами солнца, в микроволновой печи или в контейнере под давлением, не подвергайте его воздействию температуры выше 60 °C (140 °F). Несоблюдение этих правил может привести к утечке из аккумулятора кислоты, ее перегреву, взрыву или воспламенению, что может привести к травмам и/или материальному ущербу. Не протыкайте, не открывайте и не разбирайте аккумулятор. Если из аккумулятора произошла утечка жидкости, и она попала на кожу, смойте жидкость водой и немедленно обратитесь за медицинской помощью. По соображениям безопасности и чтобы продлить срок службы аккумулятора его заряд не производится при температуре ниже 0 °C (32 °F) и выше 40 °C (104 °F). Использование полной емкости нового аккумулятора достигается после двух или трех циклов полного заряда и разряда. Аккумулятор можно заряжать и разряжать сотни раз, однако при этом его емкость падает. Если время работы от аккумулятора существенно сократилось по сравнению с обычным состоянием, необходимо приобрести новый аккумулятор. Следует использовать только рекомендованные аккумуляторы и заряжать их только зарядным устройством, рекомендованным для этого устройства.

Аккумулятор следует использовать только по назначению. Никогда не используйте поврежденное зарядное устройство или аккумулятор. Не замыкайте контакты аккумулятора. При соприкосновении металлических предметов, таких как монеты, скрепки или авторучки, с положительным и отрицательным выводами аккумулятора, может произойти короткое замыкание. (Выводы аккумулятора выглядят как металлические полоски на его корпусе.) Это может произойти при переноске заряженного аккумулятора в кармане или сумке. Короткое замыкание контактов может привести к повреждению аккумуляторов или предмета, из-за которого оно произошло.

Емкость и срок службы аккумулятора снижаются при хранении батареи в условиях высокой или низкой температуры, например в закрытом автомобиле зимой или летом. Стремитесь держать аккумулятор в местах с температурой 15-25 °C (59-77 °F). Устройство, в котором установлен нагретый или холодный аккумулятор, может временно не работать, даже если аккумулятор полностью заряжен. Эффективность работы аккумулятора особенно значительно падает при температурах значительно ниже нуля.

Не бросайте аккумуляторы в огонь – они могут взрываться. Они также могут взорваться при повреждении. Аккумуляторы следует утилизировать в соответствии с местными правилами. Если возможно, сдавайте их на переработку. Не выбрасывайте аккумуляторы вместе с бытовыми отходами.

Работающий аккумулятор может вызывать помехи в работе беспроводных устройств, что повлияет на их производительность.

### Замена аккумулятора

Портативный компьютер ПК типа "ноутбук" серии использует литиевый аккумулятор. Для замены используйте аккумулятор такого же типа, как у аккумулятора, который входит в комплект поставки вашего устройства. Использование другого аккумулятора может повлечь за собой опасность возгорания или взрыва.

Предупреждение! В случае неправильного обращения аккумуляторные батареи могут взорваться. Не разбирайте их и не бросайте в пламя. Держите их подальше от детей и быстро избавляйтесь от использованных батарей. При утилизации отработанного аккумулятора соблюдайте местные правила.

## Условия эксплуатации

и/или 3G.

## Внимание! В целях безопасности выключайте все беспроводные или радиопередающие устройства при использовании ноутбука в следующих условиях. В число таких устройств могут входить, без ограничения указанным:

адаптеры беспроводной локальной сети (WLAN), Bluetooth

Соблюдайте все специальные правила, действующие в вашей стране, и всегда выключайте ваше устройство, когда его использование запрещено или когда оно может вызвать помехи или опасность. Используйте устройство только в нормальных для него рабочих положениях. Это устройство отвечает требованиям нормативов по РЧ-излучению при нормальной эксплуатации; оно и его антенна должны находиться не ближе 1.5 сантиметров от вашего тела. На вашем теле не должно быть металлических предметов, а устройство должно находиться не ближе указанного выше расстояния от вашего тела. Для успешной передачи файлов данных или сообщений необходимо обеспечить высококачественное подключение этого устройства к сети. В некоторых случаях передача файлов данных или сообщений может быть задержана до тех пор, пока не будет установлено такое подключение. Соблюдайте приведенные выше указания по минимальному расстоянию до завершения передачи. Детали этого устройства являются магнитными. Устройство может притягивать к себе металлические предметы, поэтому люди, использующие слуховые аппараты, не должны подносить это устройство к уху, в которое вставлен слуховой аппарат. Не кладите кредитные карточки или магнитные носители данных рядом с устройством, так как из-за этого записанная на них информация может быть стерта.

## Медицинские устройства

Эксплуатация радиопередающего оборудования, в том числе беспроводных телефонов, может вызывать помехи в работе не защищенных надлежащим образом медицинских устройств. Посоветуйтесь с врачом или изготовителем медицинского устройства, чтобы узнать, надежно ли оно экранировано и защищено от излучения внешней РЧ-энергии. Выключайте ваше устройство, когда находитесь в медицинских учреждениях, где вывешены соответствующие инструкции. В больницах и медицинских учреждениях может использоваться оборудование, чувствительное к внешнему излучению РЧ-энергии.

Кардиостимуляторы. Изготовители кардиостимуляторов рекомендуют, чтобы расстояние между кардиостимулятором и беспроводным устройством было не меньше 15,3 сантиметров, во избежание создания возможных помех в работе кардиостимулятора. Эти рекомендации совпадают с результатами независимых исследований и рекомендациями организации Wireless Technology Research, проводящей исследования беспроводных технологий. Люди, использующие кардиостимуляторы, должны соблюдать следующие меры предосторожности:

- Всегда держать устройство на расстоянии не менее 15,3 сантиметров от кардиостимулятора
- Не носить включенное устройство рядом с кардиостимулятором. Если вам покажется, что в работе кардиостимулятора возникли помехи, выключите устройство и уберите его.

Слуховые аппараты. Некоторые цифровые беспроводные устройства могут вызывать помехи в работе слуховых аппаратов. В случае возникновения помех обратитесь за советом к вашему поставщику услуг.

## Автомобили

РЧ-сигналы могут влиять на работу неправильно установленных или неправильно экранированных электронных систем в автомобилях, например, электронных систем впрыска топлива, тормозных систем противоскольжения (противозаклинивания), переключения передач и управления воздушными подушками безопасности. Дополнительные сведения можно узнать у представителя завода-изготовителя вашего автомобиля или другого дополнительно установленного в нем оборудования. Проводить техническое обслуживание устройства или устанавливать его в автомобиле должны только квалифицированные специалисты. Неправильная установка или обслуживание могут создать опасность и сделать недействительной гарантию на это устройство. Регулярно проверяйте правильность монтажа и работы всего радиооборудования в вашем автомобиле. Не храните и не перевозите горючие жидкости, газовые баллоны или взрывоопасные материалы в одном отсеке с этим устройством, его деталями или дополнительными принадлежностями к нему. Если ваш автомобиль оборудован воздушными подушками безопасности, то помните, что они раскрываются с очень большой силой. Не помещайте предметы, в том числе смонтированные или переносные радиоустройства, над воздушными подушками безопасности или на пути их раскрытия. В случае неправильной установки беспроводного оборудования в салоне автомобиля раскрытие воздушной подушки безопасности может привести к серьезной травме. Использование устройства на борту самолета во время полета запрещено. Выключайте ваше устройство перед посадкой в самолет. Использование беспроводных устройств в самолете может вызвать опасные помехи в работе систем самолета, нарушить радиотелефонную связь и, кроме того, может быть запрещено законом.

## Взрывоопасные условия

Выключайте устройство в местах с повышенной взрывоопасностью и следуйте всем инструкциям и указаниям на знаках. К взрывоопасным местам относятся области, где могут попросить выключить двигатель автомобиля. Возникновение искры в таких местах может привести к взрыву или пожару, что может вызвать травмы или даже смерть. Выключайте ноутбук рядом с газовыми насосами и бензоколонками на сервисных станциях. Ознакомьтесь с ограничениями на использование радиооборудования в местах хранения и распределения топлива, химических заводах или местах, где ведутся взрывные работы. Взрывоопасные места обычно (но не обязательно) отмечены специальными знаками. К таким местам относится подпалубное пространство кораблей, места хранения и распределения химикатов, автомобили на сжиженном газе (пропане или бутане), а также области, где в воздухе содержатся химические вещества или частицы, такие как мука, пыль или металлическая пудра. Не включайте ноутбук в местах, где запрещено пользоваться мобильными телефонами или их использование может вызвать помехи или опасную ситуацию.

## Экстренные вызовы

Внимание! Выполнение экстренных вызовов с помощью этого устройства невозможно. Экстренный вызов нужно сделать с вашего мобильного телефона или с помощью другой телефонной системы.

## Инструкции по утилизации

Не выбрасывайте это электронное устройство в мусорное ведро. Чтобы сократить до минимума загрязнение окружающей среды и обеспечить ее максимальную защиту, пожалуйста, сдавайте его на переработку. Дополнительные сведения о правилах утилизации отслужившего электротехнического и электронного оборудования (Waste from Electrical and Electronics Equipment, WEEE) можно узнать на веб-странице <u>http://www.acer-</u> group.com/public/Sustainability/sustainability01.htm.

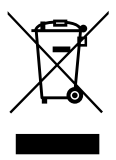

## Предупреждение о содержании ртути

Ламповые проекторы или электронная продукция с ЖК/ЭЛТ мониторами без светодиодной подсветки: Лампа(ы) внутри этого устройства содержат ртуть и должны быть переработаны или ликвидированы в соответствии с локальными, штатными или федеральными законами. Более подробную информацию вы можете найти на сайте федерации электронных отраслей <u>www.eiae.org</u>. Информацию о ликвидации конкретных видов ламп вы можете найти на сайте <u>www.lamprecvcle.org</u>.

### ENERGY STAR

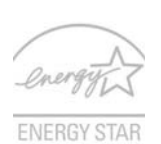

Продукция Acer, соответствующая требованиям ENERGY STAR, экономит ваши средства, снижая затраты на электроэнергию, и защищает окружающую среду без сокращения функциональных возможностей или снижения быстродействия. Компания Acer рада предложить своим покупателям продукцию с логотипом ENERGY STAR.

Что такое ENERGY STAR?

Соответствующие стандарту ENERGY STAR изделия потребляют меньше электроэнергии и предотвращают выбросы углекислого газа, отвечая строгим требованиям, установленным Американским агентством по охране окружающей среды. Компания Асег считает своей задачей предлагать продукцию и услуги, помогающие потребителям во всем мире экономить деньги, сохранять энергию и улучшать состояние окружающей среды. Чем больше энергии мы сможем сэкономить путем рационального ее использования, тем больше мы снизим выбросы углекислого газа и сократим риск изменения климата. Дополнительные сведения см. на веб-сайтах <u>http://www.energystar.gov</u> или <u>http://www.energystar.gov/powermanagement</u>.

Отвечающая стандарту ENERGY STAR продукция компании Acer:

- Производит меньше тепла и требует меньше энергозатрат на охлаждение.
- Автоматически переводит дисплей и компьютер в спящий режим через 15 и 30 минут отсутствия активности соответственно.
- Чтобы вывести компьютер из спящего режима, нажмите любую клавишу на клавиатуре или пошевелите мышью.
- В спящем режиме компьютеры экономят более 80% энергии.

ENERGY STAR и логотип ENERGY STAR являются зарегистрированными знаками США.

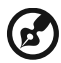

......

**Примечание:** Перечисленные выше технические характеристики приведены только для справки. Фактическая конфигурация ПК зависит от приобретенной вами модели.

## Сведения и советы для удобства работы

Иногда пользователи, проводящие много времени за компьютером, жалуются на чрезмерное напряжение глаз и головную боль. Пользователи также часто рискуют получить физическую травму, если будут много часов подряд сидеть за компьютером. Продолжительное время работы, неудобная поза, неправильная организации рабочего места, стресс, неподходящие условия работы, состояние личного здоровья и другие факторы значительно увеличивают риск получения физической травмы. Неправильная работа за компьютером может привести к появлению запястного сухожильного синдрома, тендиниту, воспалению сухожилий и синовиальной сумки или других скелетно-мышечных заболеваний. В кистях рук, запястьях, плечах, предплечьях, шее или спине могут появиться следующие симптомы:

- онемение, жжение или покалывание
- ломота, болезненное ощущение или слабость
- боль, опухоль или пульсация
- оцепенелость или напряжение
- сухость или слабость

При наличии таких симптомов, повторяющихся или постоянных ощущениях дискомфорта и/или болезненных ощущениях при работе за компьютером немедленно обратитесь за консультацией к врачу и сообщите об этом в отдел техники безопасности и охраны здоровья вашей компании.

В следующем разделе приводятся советы, как сделать работу за компьютером более удобной.

### Поиск удобного рабочего положения

Найдите для себя максимально удобное положение за компьютером, меняя угол обзора монитора, используя подставку для ног или регулируя высоту кресла. Воспользуйтесь следующими советами:

- не сидите подолгу в одной позе
- не склоняйтесь низко за столом и не откидывайтесь далеко на спинку кресла
- периодически вставайте и прохаживайтесь, чтобы снять напряжение в мускулах ног
- делайте короткие перерывы, чтобы ослабить напряжение в шее и плечах
- не напрягайте мускулы и не поднимайте высоко плечи
- установите внешний дисплей, клавиатуру и мышь на рабочем месте так, чтобы до них было легко дотянуться
- если вы смотрите на монитор чаще, чем на документы, то разместите дисплей по центру стола, чтобы шея напрягалась как можно меньше

### Забота о зрении

Если подолгу смотреть на монитор, носить неправильно подобранные очки или контактные линзы, использовать яркий свет или работать за столом с блестящей поверхностью, плохо отрегулировать резкость экрана, использовать мелкий шрифт или малоконтрастный дисплей, то глаза будут сильно уставать. В следующих разделах приводятся советы, как уменьшить чрезмерное напряжение глаз.

#### Глаза

- Давайте глазам частый отдых.
- Периодически отводите глаза от монитора и смотрите на какой-нибудь удаленный предмет.
- Часто мигайте, чтобы глаза не засыхали.

#### Дисплей

- Держите дисплей в чистоте.
- Ваша голова должна находиться выше нижней кромки дисплея, чтобы при просмотре изображения в центре дисплея глаза смотрели сверху вниз.
- Отрегулируйте яркость и/или контраст дисплея так, чтобы текст было легко читать, а графика отображалась четко.
- Уменьшите мерцание и отражение:
  - установите дисплей так, чтобы его боковая кромка была обращена к окну или источнику освещения
  - уменьшите свет в помещении, используя портьеры, шторы или жалюзи
  - включайте освещение на рабочем месте
  - отрегулируйте угол обзора дисплея
  - используйте антибликовый фильтр
  - установите на верхней кромке дисплея солнцезащитный козырек, например, картонную полоску
- Не смотрите на дисплей из неудобного положения.
- Не смотрите подолгу на источники яркого света, такие как открытые окна.

### Выработка правильного стиля работы

Выработайте у себя следующие привычки работы за компьютером, которые позволят меньше уставать и работать более продуктивно:

- Делайте короткие частые перерывы в работе.
- Делайте какие-нибудь упражнения для разминки.
- Как можно чаще выходите подышать чистым, свежим воздухом.
- Регулярно делайте физическую зарядку, укрепляющую тело.

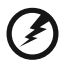

Предупреждение! Не пользуйтесь компьютером на диване или в постели. Если этого нельзя избежать, то работайте только короткими периодами, часто делайте перерывы и выполняйте упражнения для разминки.

## Вначале о главном

Благодарим вас за то, что для решения своих мобильных вычислительных задач вы выбрали ноутбук Acer.

## Регистрация продукта

Перед первым использованием компьютера рекомендуется зарегистрировать его. Это даст вам определенные преимущества, включая:

- Ускоренное обслуживание нашими специалистами
- Членство в сообществе Acer: получение уведомлений о рекламных акциях и участие в опросах пользователей
- Получение новостных рассылок от компании Acer

Не медлите и зарегистрируйтесь - наши льготные предложения ждут вас!

### Порядок регистрации

В процессе первоначальной загрузки ноутбука или компьютера откроется окно с предложением зарегистрироваться. Введите сведения в обязательные для заполнения поля и нажмите Next (Далее). В следующем окне с не обязательными для заполнения полями можно ввести дополнительные сведения, которые позволят индивидуализировать техническую поддержку.

## Второй способ

Зарегистрировать ваш продукт Acer можно также на нашем веб-сайте <u>http://registration.acer.com</u>. Выберите свою страну и выполните несложные указания.

Получив ваши данные для регистрации продукта, мы отправим вам электронное письмо с важными сведениями, которые вам нужно будет сохранить в надежном месте.

## Ваши руководства

Мы разработали ряд руководств, которые помогут вам в использовании ноутбука Acer:

Прежде всего, Краткое руководство поможет вам настроить основные параметры компьютера.

Печатное Руководство пользователя компьютера серии Aspire One содержит полезную информацию, применимую ко всем моделям серии Aspire One. В нем описываются основные темы, такие как технология Acer eRecovery Management, работа с клавиатурой, звуком и т.д. Пожалуйста, имейте в виду, что Типовое руководство пользователя и упомянутое ниже AcerSystem User Guide являются обобщенными, поэтому в них иногда будут описываться функции или свойства, реализованные не в купленной вами модели, а лишь в определенных моделях этой серии. В таких случаях в тексте имеется пометка "только для определенных моделей". Краткое руководство в печатном виде знакомит вас с основными характеристиками и функциями вашего нового компьютера. Чтобы узнать больше о том, как повысить продуктивность вашей работы с помощью компьютера, вы можете обратиться к AcerSystem User Guide. Это руководство содержит подробную информацию о системных функциях, восстановлении данных, возможностях расширения и устранении неисправностей. Кроме того, оно содержит гарантийную информацию, а также общие предписания и правила безопасности при работе с вашим ноутбуком. Руководство поставляется вместе с компьютером, предварительно загруженное в него в формате PDF. Чтобы обратиться к нему, вам надо сделать следующее:

- 1 Щелкните кнопку Пуск, затем Все программы, затем AcerSystem.
- 2 Щелкните AcerSystem User Guide.

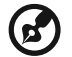

Примечание: Для просмотр файла необходимо установить программу Adobe Acrobat Reader. Если программа Adobe Acrobat Reader не установлена на Вашем компьютере, щелчок мышью по AcerSystem User Guide запустит сперва установку програмы Acrobat Reader. Следуйте инструкциям на экране, чтобы завершить процесс установки. За инструкциями о том, как пользоваться программой Adobe Acrobat Reader, обратитесь к меню Справка и поддержка.

# Основные сведения об уходе за компьютером и советы по использованию

### Включение и выключение компьютера

Чтобы включить компьютер, нажмите и отпустите кнопку питания под ЖКэкраном. См. **Краткое руководство**, где указано расположение кнопки электропитания.

Чтобы отключить питание, выполните следующие действия:

• Используйте команду отключения компьютера Windows

Нажмите кнопку Пуск, затем выберите Перезагрузка.

Используйте кнопку питания

Перевести компьютер в режим "Сон" можно также одновременным нажатием функциональных клавиш <Fn> + <F4>.

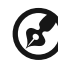

.....

Примечание: Если не удается отключить электропитание компьютера обычным способом, то нажмите и удерживайте кнопку питания не менее четырех секунд, чтобы компьютер отключился. Если Вы отключили компьютер и хотите включить его снова, подождите не меньше, чем две секунд перед тем, как повторно включить питание.

### Уход за компьютером

Ваш компьютер будет хорошо служить, если будете за ним правильно ухаживать.

- Не выставляйте компьютер на прямой солнечный свет. Не ставьте его рядом с источниками тепла, например, с радиатором отопления.
- Не подвергайте компьютер воздействию температур ниже 0 °C (32 °F) или выше 50 °C (122 °F).
- Не подвергайте компьютер воздействию магнитных полей.
- Оберегайте компьютер от дождя или влаги.
- Не проливайте воду или иную жидкость на компьютер.
- Оберегайте компьютер от ударов или вибрации.
- Оберегайте компьютер от пыли и грязи.
- Чтобы не повредить компьютер.
- Закрывая, не хлопайте крышкой компьютера.
- Никогда не ставьте компьютер на неровную поверхность.

### Уход за адаптером переменного тока

Здесь приведено несколько рекомендаций по уходу за адаптером переменного тока:

- Не подключайте к адаптеру никакие другие устройства.
- Не наступайте на шнур питания и не кладите на него никаких тяжелых предметов. Протяните шнур питания и кабели таким образом, чтобы на них было трудно наступить.
- Выдергивая шнур питания из розетки, тяните не за шнур, а за вилку.
- Если пользуетесь удлинителем, общий номинальный ток подключенного к сети оборудования не должен превышать номинальное значение номинального тока кабеля. Кроме того, номинал всех токов всего оборудования, подключенного к одной розетке питания, не должен превышать номинал плавкого предохранителя.

### Уход за аккумулятором

Здесь приведено несколько рекомендаций по уходу за аккумулятором:

- Используйте аккумуляторы только того же типа, как и заменяемые.
   Отключите питание перед тем, как вынимать или менять аккумулятор.
- Не пользуйтесь аккумуляторами неизвестных производителей. Держите аккумуляторы в не доступном для детей месте.
- Ликвидируйте использованные аккумуляторы в соответствии с местными правилами. Если это возможно, отправьте аккумуляторы на переработку.

## Чистка и обслуживание

При чистке компьютера проделайте следующие действия:

- 1 Выключите компьютер и выньте аккумулятор.
- 2 Отсоедините адаптер переменного тока.
- 3 Используйте мягкую ткань, смоченную водой. Не используйте жидкие или аэрозольные чистящие средства.

Если произошла одна из следующих ситуаций:

- Компьютер уронили или корпус компьютера был поврежден.
- Компьютер не работает должным образом.

Просим обратиться к главе "Часто задаваемые вопросы" на стр. 10.

xviii

| Информация для вашей безопасности и                                                  |          |
|--------------------------------------------------------------------------------------|----------|
| удобства работы                                                                      | iii      |
| Правила техники безопасности                                                         | iii      |
| Условия эксплуатации                                                                 | viii     |
| Медицинские устройства                                                               | viii     |
| Автомобили                                                                           | ix       |
| Взрывоопасные условия                                                                | х        |
| Экстренные вызовы                                                                    | х        |
| Инструкции по утилизации                                                             | х        |
| Предупреждение о содержании ртути                                                    | Х        |
| ENERGY STAR                                                                          | xi       |
| Сведения и советы для удобства работы                                                | xi       |
| Вначале о главном                                                                    | xiv      |
| Регистрация продукта                                                                 | xiv      |
| Порядок регистрации                                                                  | xiv      |
| Второй способ                                                                        | xiv      |
| Ваши руководства                                                                     | xiv      |
| Основные сведения об уходе за компьютером и советы по                                |          |
| использованию                                                                        | XV       |
| Включение и выключение компьютера                                                    | XV       |
| Уход за компьютером                                                                  | XVI      |
| Уход за адаптером переменного тока                                                   | XVI      |
| Уход за аккумулятором                                                                | XVI      |
|                                                                                      | XVII     |
| Acer execovery management                                                            | 1        |
| Acer eRecovery Management                                                            | 1        |
| Запуск утилиты Acer eRecovery Management                                             | 2        |
| Индикаторы                                                                           | 3        |
| Сенсорная панель                                                                     | 4        |
| Основы использования сенсорной панели (с двумя кнопкам                               | и) 4     |
| Использование замка безопасности                                                     |          |
| компьютера                                                                           | 5        |
| Использование клавиатуры                                                             | 6        |
| Клавиши блокировки и встроенная цифровая клавиатура                                  | 6        |
| Клавиши Windows                                                                      | 7        |
| Быстрые клавиши                                                                      | 8        |
| Специальная клавиша (только для определенных моделей                                 | ) 9      |
| Часто задаваемые вопросы                                                             | 10       |
| Обрашение за технической поддержкой                                                  | 13       |
| Международные гарантии для путешествующих (ITW)<br>Прежде, чем обращаться за помощью | 13<br>13 |

# Acer eRecovery Management

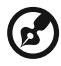

**Примечание:** Вся следующая информация приведена исключительно в справочных целях. Реальные характеристики устройств могут отличаться от указанных.

Acer eRecovery Management обеспечивает надежное и полное резервное копирование и восстановление данных с возможностью гибкой настройки параметров.

## Acer eRecovery Management 🗳

Утилита Acer eRecovery Management позволяет восстанавливать или переустанавливать приложения и драйверы.

Приложение Acer eRecovery Management обеспечивает:

- Создать диск заводских настроек
- Создать диск с драйверами и приложениями

## Запуск утилиты Acer eRecovery Management

1 Кроме того, открыть панель Acer eRecovery Management можно, запустив программу из группы Acer в меню Пуск или дважды щелкнув значок

в случае, если вы создали ярлык на рабочем столе.

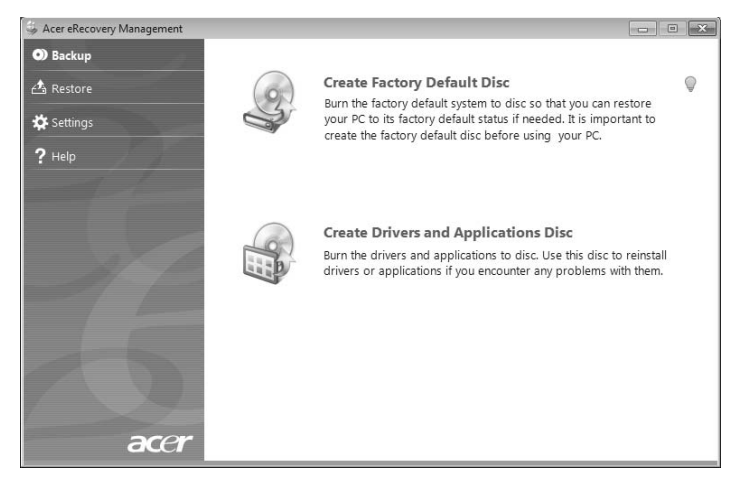

- 2 Можно либо восстановить систему, используя образ первоначальной заводской конфигурации, либо переустановить приложения и драйверы.
- 3 Для завершения процесса следуйте инструкциям на экране.

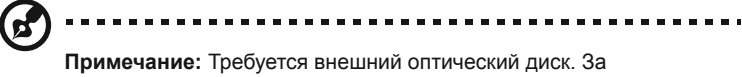

дополнительной информацией обратитесь к продавцу.

# Индикаторы

В компьютере имеется несколько простых для понимания индикаторов состояния.

| Иконка               | Функция      | Описание                                                                                   |
|----------------------|--------------|--------------------------------------------------------------------------------------------|
| *                    | Питание      | Отображает состояние питания компьютера.                                                   |
| *                    | Bluetooth    | Указывает на состояние связи по технологии<br>Bluetooth (только для определенных моделей). |
| ((( <sub>1</sub> ))) | Связь в сети | Указывает на состояние связи по беспроводной локальной сети (WLAN) или сети 3G.            |
| ٠                    | HDD          | Горит при обращении к жесткому диску.                                                      |
| 1                    | Num Lock     | Зажигается при активированном Num Lock.                                                    |
| Ā                    | Caps Lock    | Зажигается при активированном Caps Lock.                                                   |
| <u>+</u>             | Аккумулятор  | Отображает состояние аккумулятора компьютера.                                              |

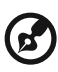

- 1. Заряжается: Зтот индикатор горит желтым во время заряда аккумулятора.
- 2. Полностью заряжен: Этот индикатор горит синим при питании от электросети.

## Сенсорная панель

Встроенная сенсорная панель – это указывающее устройство, ощущающее движения по его поверхности. Это означает, что курсор отвечает на движения пальцев по поверхности сенсорной панели. Центральное расположение упора для рук предоставляет максимальное удобство и поддержку.

# Основы использования сенсорной панели (с двумя кнопками)

Следующие элементы показывают, как использовать сенсорную панель с двумя кнопками.

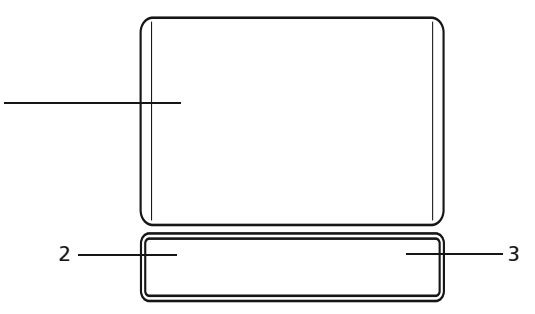

- Чтобы двигать курсором, водите пальцем по сенсорной панели (1).
- Нажав на левую (2) и правую (3) клавиши, находящиеся по краям сенсорной панели, сможете обеспечить функции выбора и исполнения. Эти две клавиши подобны правой и левой клавишам мыши. Постукивание по сенсорной панели аналогично нажатию левой кнопки мыши.

| Функция                           | Левая клавиша (2)                                                                              | Правая клавиша (3) | Сенсорная панель (1)                                                                                                    |
|-----------------------------------|------------------------------------------------------------------------------------------------|--------------------|----------------------------------------------------------------------------------------------------|
| Выполнить                         | Быстро щелкните<br>дважды.                                                                     |                    | Стукните дважды (с такой же<br>скоростью, как щелкая клавишей<br>мыши).                                                                                              |
| Выберите                          | Нажмите один раз.                                                                              |                    | Стукните один раз.                                                                                                    |
| Перетащить                        | Нажмите и<br>держите, а потом,<br>двигая пальцем по<br>сенсорной панели,<br>перетащите курсор. |                    | Стукните дважды (с такой же<br>скоростью, как и щелкая<br>клавишей мыши), потом после<br>второго стука оставьте палец на<br>сенсорной панели и перетащите<br>курсор. |
| Доступ к<br>контекстовому<br>меню |                                                                                                | Нажмите один раз.  |                                                                                                    |

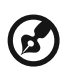

Примечание: Иллюстрации носят ориентировочный характер. Фактическая конфигурация вашего ПК зависит от купленной вами модели.

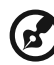

**Примечание:** Пользуясь сенсорной панелью, следите, чтобы она и ваши пальцы были сухими и чистыми. Сенсорная панель чувствительна к движению пальцев. Поэтому, чем легче прикосновение, тем точнее ответ. Более сильное постукивание не ускорит ответ сенсорной панели.

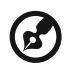

Примечание: По умолчанию для сенсорной панели включена функция прокрутки по вертикали и горизонтали. Ее можно отключить в Панели управления Windows в параметрах мыши.

## Использование замка безопасности компьютера

В ноутбуке имеется гнездо для подсоединения замка безопасности, совместимое с замками Kensington.

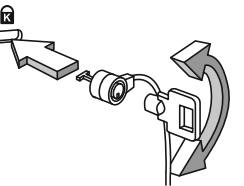

Обмотайте кабелем замка безопасности для компьютеров неподвижный предмет, например, стол или ручку запертого ящика. Вставьте замок в выемку и поверните ключ, чтобы запереть замок. Бывают и модели замков без ключей.

# Использование клавиатуры

Клавиатура состоит из клавиш обычной величины со встроенной цифровой панелью, отдельных клавиш курсора, блокировки, Windows, а также функциональных клавиш.

# Клавиши блокировки и встроенная цифровая клавиатура

На клавиатуре находятся 3 фиксирующие клавиши, которые вы можете включать или отключать.

| Фиксирующая<br>клавиша                 | Описание                                                                                                    |
|----------------------------------------|----------------------------------------------------------------------------------------------------|
| Caps Lock                              | При включенном Caps Lock все буквы алфавита пишутся как прописные.                                                                                                    |
| Num Lock<br><fn> + <f11></f11></fn>    | При включенном Num Lock малая клавишная панель работает в<br>цифровом режиме. Клавиши работают как калькулятор<br>(совместно с клавишами арифметических действий +, -, *, и /).<br>Используйте этот режим, когда нужно вводить много числовых<br>данных. Работать будет легче, если подключите внешнюю<br>вспомогательную клавиатуру.<br>Примечание: <fn> + <f11> только для<br/>определенных моделей.</f11></fn> |
| Scroll Lock<br><fn> + <f12></f12></fn> | При включенной функции Scroll Lock, экран двигается на строчку<br>вверх или вниз, когда нажимаете соответствующую клавишу со<br>стрелками вверх или вниз.С некоторыми приложениями Scroll<br>Lock не работает.                                                                                                    |

Функции встроенной числотвой клавиатуры соответствуют функциям числовой клавиатуры рабочего стола. Они обозначены маленькими значками в верхнем правом углу клавиш. Чтобы упростить обозначения клавиатуры, символы клавиш для контроля курсора на клавишах не обозначены.

| Желаемый доступ                                                   | Num Lock включен                                                                   | Num Lock выключен                                                            |
|-------------------------------------------------------------------|------------------------------------------------------------------------------------|------------------------------------------------------------------------------|
| Числовые клавиши на<br>встроенной клавишной<br>панели             | Печатайте числа обычным<br>образом.                                                |                                                                              |
| Клавиши для контроля<br>курсора на встроенной<br>клавишной панели | Пользуясь клавишами для<br>контроля курсора,<br>нажимайте <b><shift></shift></b> . | Пользуясь клавишами для<br>контроля курсора,<br>нажимайте <b><fn></fn></b> . |
| Основные клавиши<br>клавиатуры                                    | Печатая буквы на<br>встроенной клавишной<br>панели, нажимайте <b><fn></fn></b> .   | Печатайте буквы обычным<br>образом.                                          |

## Клавиши Windows

I

На клавиатуре есть две клавиши, которые выполняют функции, связанные с Windows.

| Клавиша                                                                                                    |         | Описание                                                                                                    |  |  |
|----------------------------------------------------------------------------------------------------|---------|----------------------------------------------------------------------------------------------------|--|--|
| Клавиша<br>Windows                                                                                                    |         | Если нажать ее отдельно, эта клавиша исполняет ту же функцию,<br>что и клавиша запуска Windows – она вызывает меню «Пуск».<br>При ее использовании с другими клавишами, обеспечивается<br>множество функций: |  |  |
|                                                                                                    |         | <🖅 >: Открытие или закрытие меню «Пуск»                                                                                                    |  |  |
|                                                                                                    |         | < 🖅 > + <d>: Отображение рабочего стола</d>                                                                                                    |  |  |
|                                                                                                    |         | < 🕼 > + <e>: Запуск проводника Windows</e>                                                                                                    |  |  |
|                                                                                                    |         | < 🖅 > + <f>: Поиск файлов и папок</f>                                                                                                    |  |  |
|                                                                                                    |         | <()>+ <g>: Циклический выбор миниприложений боковой панели</g>                                                                                                    |  |  |
|                                                                                                    |         | < >> + <l>: Блокировка компьютера (при наличии подключения к домену) или смена пользователя (если подключение к домену отсутствует)</l>                                                                      |  |  |
|                                                                                                    |         | < ()> + < M>: Сворачивает все.                                                                                                    |  |  |
| <(ब्रि)> + <r>: Показывает диалоговое о<br/>&lt;(ब्रि)&gt; + <t>: Циклический выбор запуш<br/>панели задач</t></r>                                                                                                    |         | < 😰 > + < R>: Показывает диалоговое окно.                                                                                                    |  |  |
|                                                                                                    |         | <()>+ <t>: Циклический выбор запущенных приложений на панели задач</t>                                                                                                    |  |  |
|                                                                                                    |         | < (ま) > + <u>: Запуск приложения Ease of Access Center</u>                                                                                                    |  |  |
|                                                                                                    |         | < 🖅 > + <x>: Запуск оболочки Windows Mobility Center</x>                                                                                                    |  |  |
|                                                                                                    |         | < ()> + <break>: отображение окна Свойства системы</break>                                                                                                    |  |  |
|                                                                                                    |         | <()>+ < ) Shift+M>: Восстановление свернутых окон                                                                                                    |  |  |
| <ul> <li>+ <tab <-=""> : Циклический<br/>приложений на панели задач с испо</tab></li> <li>&gt; + &lt;ПРОБЕЛ&gt;: помещение в<br/>передний план и выбор боковой па</li> <li><ctrl> + &lt;</ctrl></li> <li>&gt; + <f>: Поиск компь<br/>(если компьютер подключен к сети)</f></li> <li><ctrl> + &lt;</ctrl></li> <li>&gt; + <tab <-=""> : цикл<br/>приложений на панели задач стрел<br/>Windows Flip 3-D</tab></li> </ul> |         | <(君) > + <tab k→=""> : Циклический выбор запущенных<br/>приложений на панели задач с использованием Windows Flip 3-D</tab>                                                                                   |  |  |
|                                                                                                    |         | <( )> + <ПРОБЕЛ>: помещение всех миниприложений на передний план и выбор боковой панели Windows                                                                                                    |  |  |
|                                                                                                    |         | <ctrl> + &lt; ()&gt; + <f>: Поиск компьютеров<br/>(если компьютер подключен к сети)</f></ctrl>                                                                                                    |  |  |
|                                                                                                    |         | <ctrl> + &lt; 🕞 &gt; + <tab 🗠="">: циклический выбор запущенных</tab></ctrl>                                                                                                    |  |  |
|                                                                                                    |         | приложений на панели задач стрелками с использованием<br>Windows Flip 3-D                                                                                                    |  |  |
|                                                                                                    |         | <b>(</b>                                                                                                    |  |  |
|                                                                                                    |         | Примечание: В зависимости от используемого<br>выпуска ОС Windows некоторые сочетания<br>клавиш могут работать по-другому.                                                                                    |  |  |
| _                                                                                                    | Клавиша | Эта клавиша действует так же, как и при нажатии правой                                                                                                    |  |  |

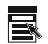

приложений

клавиши мыши – она открывает контекстовое меню приложения.

## Быстрые клавиши

В компьютере быстрые клавиши или комбинации клавиш используются для доступа к большинству функций управления компьютером, таким как яркость экрана, громкость звука и утилита настройки BIOS.

Чтобы активировать быстрые клавиши, перед тем, как нажать следующую клавишу в комбинации быстрых клавиш, нажмите и удерживайте клавишу **<Fn>**.

| Быстрая<br>клавиша     | Иконка         | Функция                              | Описание                                                                                                    |
|------------------------|----------------|--------------------------------------|----------------------------------------------------------------------------------------------------|
| <fn> + <f1></f1></fn>  | Ś              | Параметры<br>электропитания          | Показать окно Свойства параметров<br>электропитания.                                                                                                    |
| <fn> + <f2></f2></fn>  | ٢              | Свойства<br>системы                  | Отображение окна Свойства системы.                                                                                                    |
| <fn> + <f3></f3></fn>  | *              | Кнопка Bluetooth-<br>подключения     | Включает/отключает функцию Bluetooth.                                                                                                    |
| <fn> + <f4></f4></fn>  | Z <sup>z</sup> | Режим ожидания                       | Переводит компьютер в режим ожидания.                                                                                                    |
| <fn> + <f5></f5></fn>  |                | Переключатель<br>дисплея             | Переключает вывод изображения либо на<br>дисплей, либо на внешний монитор (если<br>он подключен), либо одновременно и на<br>дисплей, и на внешний монитор. |
| <fn> + <f6></f6></fn>  |                | Черный экран                         | Выключает экран дисплея, чтобы<br>экономить питание. Для включения экрана<br>нажмите любую клавишу.                                                        |
| <fn> + <f7></f7></fn>  |                | Переключатель<br>сенсорной<br>панели | Включает и выключает встроенную<br>сенсорную панель.                                                                                                    |
| <fn> + <f8></f8></fn>  | <b>¤/</b> ∎»   | Переключатель<br>динамика            | Включает и выключает динамики.                                                                                                    |
| <fn> + &lt;⊳&gt;</fn>  | <u>ò</u> .     | Повышение<br>яркости                 | Повышает яркость экрана.                                                                                                    |
| <fn> + &lt; ⊲&gt;</fn> |                | Понижение<br>яркости                 | Понижает яркость экрана.                                                                                                    |
| <fn> + &lt;∆&gt;</fn>  | )              | Увеличение<br>громкости              | Увеличивает уровень звука<br>(только для определенных моделей).                                                                                            |
| <fn> + &lt;∇&gt;</fn>  | )              | Уменьшение<br>громкости              | Уменьшает уровень звука<br>(только для определенных моделей).                                                                                              |

## Специальная клавиша (только для определенных моделей)

Символ Евро и знак доллара расположены на клавишах вверху посредине клавиатуры.

### Символа Евро

- 1 Откройте текстовый редактор или текстовый процессор.
- 2 Нажмите клавишу <Alt Gr> и затем, не отпуская ее, нажмите клавишу <5> вверху посредине клавиатуры.

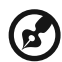

) ..........

Примечание: Некоторые шрифты и программы не поддерживают символ евро. Обратитесь по адресу <u>www.microsoft.com/typography/faq/faq12.htm</u> за подробностями.

### Знак доллара США

- 1 Запустите текстовый редактор или текстовый процессор.
- Нажмите клавишу < 
   <sup>1</sup> Shift> и затем, не отпуская ее, нажмите клавишу
   ча> вверху посредине клавиатуры.

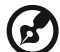

) -----

Примечание: Эта функция действует по-разному в зависимости от языковых настроек.

## Часто задаваемые вопросы

Далее приведен список возможных ситуаций, которые могут встретиться при пользовании вашим компьютером. Для каждой ситуации приведены простые ответы и решения.

# После нажатия кнопки питания компьютер не запускается или не загружается.

Взгляните на индикатор Power (Питание):

- Если он не светится, питание на компьютер не подано. Проверьте следующее:
  - Если вы работаете от аккумулятора, это может означать, что его заряд низкий и неспособен питать компьютер. Подключите адаптер переменного тока, чтобы зарядить аккумулятор.
  - Убедитесь, что адаптер переменного тока должным образом подключен к компьютеру и к сети.
- Если индикатор светится, проверьте следующее:
  - Находится ли не предназначенная для загрузки (не системная) дискета во внешнем USB-приводе гибких дисков? Выньте эту дискету или вставьте вместо нее загрузочную (системную) дискету, затем для перезапуска системы одновременно нажмите клавиши

     Ctrl> + <Alt> + <Del>.

### Нет изображения на экране.

Система управления питанием компьютера автоматически отключает дисплей для экономии электроэнергии. Нажмите любую клавишу, чтобы включить дисплей.

Если нажатие клавиши не возвращает дисплей в рабочий режим, возможны две причины:

- Уровень яркости может быть слишком низок. Нажмите <Fn> + <→>, чтобы повысить уровень яркости.
- В качестве устройства отображения мог быть выбран внешний монитор. Нажмите "горячие клавиши" переключения дисплея <Fn> + <F5>, чтобы подключить обратно дисплей компьютера.
- Если горит индикатор режима сна (Sleep), то это значит, что компьютер находится в режиме сна. Для возобновления работы в обычном режиме нажмите и отпустите кнопку питания.

### Компьютер не воспроизводит звук.

Проверьте следующее:

• Громкость может быть отключена. В Windows, взгляните на значок регулятора громкости (динамик) на панели задач. Если он перечеркнут, нажмите на значок и отмените опцию **Выкл. все**.

- Уровень громкости может быть слишком низок. Проверьте положение ползунка значка регулятора громкости на панели задач Windows. Для регулировки громкости можно также использовать колесико прокрутки, не имеющее ограничителя, или кнопки регулировки громкости. Более подробные сведения приведены в разделе "Быстрые клавиши" на стр. 8.
- Если головные телефоны, наушники или внешние динамики подключены к разъему линейного выхода передней компьютера, то внутренние динамики автоматически отключаются.

#### Клавиатура не реагирует.

Подсоедините внешнюю клавиатуру к порту USB справа или слева панели компьютера. Если она будет работаь, обратитесь к вашему дилеру или в авторизованный сервисный центр – возможно, не подключен внутрений кабель клавиатуры.

### Принтер не работает.

Выполните следующие действия:

- Удостоверьтесь, что принтер подключен к сети и что его питание включено.
- Убедитесь, что один разъем кабеля принтера надежно подсоединен к параллельному или USB-порту компьютера, а другой - к соответствующему порту принтера.

Я хочу восстановить первоначальные настройки моего компьютера, не используя компакт-диски восстановления.

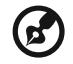

Примечание: Функция D2D Recovery доступна только в моделях ноутбуков, оснащенных жестким диском.

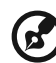

Примечание: Если в вашей системе загружена многоязычная версия операционной системы, то при последующих операциях восстановления будут использоваться только те варианты ОС и языка, которые вы выбрали при первом включении питания системы.

С помощью данной процедуры восстановления можно восстановить диск С: с оригинальным программным обеспечением, которое было установлено, когда Вы приобретали ноутбук. Для восстановления диска С: выполните процедуру, приведенную ниже. (Диск С: будет переформатирован, и все данные будут удалены). Перед выполнением этой процедуры обязательно создайте резервные копии всех файлов.

Перед запуском процедуры восстановления проверьте настройки BIOS.

- 1 Проверьте, включена ли функция Acer disk-to-disk recovery.
- 2 Убедитесь, что функция D2D Recovery в меню Main установлена в Enabled.
- 3 Выйдите из утилиты BIOS, сохранив изменения.

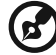

Примечание: Чтобы активизировать утилиту BIOS, нажмите

<F2> в момент самотестирования при включении.

Запуск процедуры восстановления:

- 1 Перезагрузите систему.
- 2 Пока отображается логотип Асег. Для запуска процедуры восстановления нажмите одновременно <Alt> + <F10>.
- 3 Для проведения восстановления системы следуйте указаниям, отображаемым на экране.

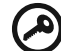

) -----

Важно! Эта утилита занимает от 6 Гбайт в скрытом разделе на жестком диске.

## Обращение за технической поддержкой

### Международные гарантии для путешествующих (ITW)

Ваш компьютер имеет Международную гарантию для путешествующих (ITW), которая обеспечивает безопасность и покой во время путешествия. Наша всемирная сеть сервисных центров готова протянуть вам руку помощи.

ITW талон приложен к вашему компьютеру. Этот талон содержит все, что вам нужно знать о программе ITW. В этом удобном буклете есть список доступных, авторизованных центров обслуживания. Прочтите этот талон полностью.

Всегда имейте ваш ITW талон при себе, особенно когда путешествуете, чтобы получить поддержку наших центров поддержки. Поместите ваш чек, подтверждающий факт покупки товара, в карман, расположенный внутри ITW талона.

Если в стране, по которой Вы путешествуете, нет авторизованного пункта сервиса Acer, Вы все равно можете обратиться к нашим службам по всему миру. Пожалуйста, обратитесь за советом на веб-сайт <u>http://www.acer.com</u>.

### Прежде, чем обращаться за помощью

При обращении в Acer за интерактивной поддержкой, просим подготовить следующую информацию и находиться рядом с своим компьютером. С вашей помощью мы сможем сократить длительность переговоров по телефону и эффективно помочь решить ваши проблемы. При наличии сообщений об ошибках или звуковых сигналов, производимых вашим компьютером, запишите их при появлении на экране (или количество и последовательность в случае звуковых сигналов).

Вам необходимо сообщить следующую информацию:

Имя: \_\_\_\_\_

Адрес: \_\_\_

Телефонный номер: \_

Тип и модель компьютера: \_\_\_\_\_

Серийный номер: \_\_\_\_\_

Дата покупки: